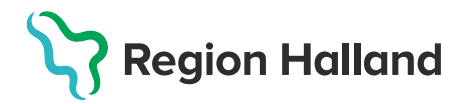

## Loggkontroll i MittVaccin

Loggkontroller i MittVaccin görs enligt Region Hallands rutin för loggning och loggkontroller. Mer information finns i Rutin: Loggkontroll patientjournalsystem

Loggkontrollen fylls i och granskas utifrån blankett: Loggning och Loggkontroller

En Slumptalsgenerator kan användas som hjälp vid loggkontroller – se manual Loggkontroll - slumptalsgenerator

För att kunna utföra loggkontroll i MittVaccin måste du ha behörighet **Sjuksköterska med Adminfunktion** eller **Läkare med Adminfunktion**.

1. Logga in i MittVaccin. Klicka på knappen Logg.

| Kunder | Bokningar | Personal | Signera | Logg | Statistik | Inställningar | Svar igår | Logga ut |
|--------|-----------|----------|---------|------|-----------|---------------|-----------|----------|
|--------|-----------|----------|---------|------|-----------|---------------|-----------|----------|

2. Fliken för Logg öppnas, kontrollera att du är på rätt enhet. Välj vilka sökkriterier du vill söka på: **Startdatum, Slutdatum, Personal, Kategori**. Klicka sen på **Hämta**.

| Hämta logg |              |           |              |          |      |          |      |   |       |
|------------|--------------|-----------|--------------|----------|------|----------|------|---|-------|
| Startdatum | 2022-09-30 📰 | Slutdatum | 2022-09-30 📰 | Personal | Alla | Kategori | Alla | • | Hämta |

3. Logghistorik visas under menyn **Logg** baserad på de sökkriterier som valts. För ytterligare information klicka på en rad.

| Log                                                     |       |                          |                |                |                |                 |           |
|---------------------------------------------------------|-------|--------------------------|----------------|----------------|----------------|-----------------|-----------|
| Klicka på en rad för att visa ytterliggare information. |       |                          |                |                |                |                 |           |
| Datum                                                   | Tid   | Тур                      | Personal       | Patient        | Vaccination    | Uppdrag         | Aktivitet |
| 2022-09-30                                              | 14:14 | Hämtade utdrag från logg | Viktor Meldert |                |                | Vård/Behandling | Läsa      |
| 2022-09-30                                              | 14:14 | Öppnade vaccination      | Viktor Meldert | Kalle Testsson | <u>6871110</u> | Vård/Behandling | Läsa      |
| 2022-09-30                                              | 14:14 | Öppnade vaccination      | Viktor Meldert | Kalle Testsson | <u>6871110</u> | Vård/Behandling | Läsa      |
| 2022-09-30                                              | 14:14 | Läste onlinerapport      | Viktor Meldert | Kalle Testsson |                | Vård/Behandling | Läsa      |
| 2022-09-30                                              | 14:14 | Öppnade vaccination      | Viktor Meldert | Kalle Testsson | <u>6871110</u> | Vård/Behandling | Läsa      |
| 2022-09-30                                              | 13:53 | Hämtade utdrag från logg | Viktor Meldert |                |                | Vård/Behandling | Läsa      |

Information som visas är Datum, Tid, Typ, Personal, Patient, Vaccination, Uppdrag och Aktivitet.

4. Klicka på patientens namn för att öppna patientens kundkort. Hålls muspekaren över namnet visas personnumret med tooltip.

| Patient                      | Vaccination                  | -                                |                                                                                                    |
|------------------------------|------------------------------|----------------------------------|----------------------------------------------------------------------------------------------------|
| Kalle Testsson               | <u>6871110</u><br>550505E257 |                                  |                                                                                                    |
| Kalle Testsson (19550505E257 | ') > Visa kund               |                                  | Inloggad som Viktor Meldert (Sjuksköterska med adminfunktion), Region Halland, Vårdcentralen Anders |
| ) for loved                  |                              |                                  |                                                                                                    |
| Starta vaccination           | Personuppgifter              |                                  |                                                                                                    |
| Vaccinationsplan             | Kalle Te                     | stsson 19550505E257 (67 år)      | Kundgrupper                                                                                         |
| Skapa bokning                |                              |                                  | Covid-19 - 08. Övrig allmanhet 18-84 år                                                             |
| Betalningar                  |                              | Man                              | Influensa - 11. Influensa - 65 år och aldre                                                         |
| Kundgrupper                  |                              |                                  | Övrigt - Övriga vaccinationer                                                                       |
| Ändra personuppgifter        |                              |                                  | · · · · · · · · · · · · · · · · · · ·                                                               |
| Visa historik                | Anteckningar Historik Hals   | sodeklaration Sam. Journalföring |                                                                                                    |
|                              |                              |                                  |                                                                                                    |

5. Klicka på numret under vaccination för att öppna specifik vaccination. Numret som visas är vaccinations Id för den vaccinationen.

| Vaccinatio         | n Uppdrag                                    |                                                                                                    |
|--------------------|----------------------------------------------|----------------------------------------------------------------------------------------------------|
|                    | Vård/Behandling                              |                                                                                                    |
| <u>6871110</u>     | Vård/Behandling                              |                                                                                                    |
|                    |                                              |                                                                                                    |
| > Visa vaccination |                                              | Inloggad som Viktor Meldert (Sjuksköterska med adminfunktion), Region Halland, Vårdcentralen Nyhem |
| Personuppgifter    |                                              |                                                                                                    |
| $\bigcirc$         | Kalle Testsson 19550505-E257 (67 år)         |                                                                                                    |
|                    | Man                                          |                                                                                                    |
| Anteckningar       | Historik Hälsodeklaration Sam. Journalföri   | ng                                                                                                 |
| Information        |                                              |                                                                                                    |
| Vaccinationsdatum  | 2022-05-20                                   |                                                                                                    |
| Införd i journal   | 2022-09-08 09:47:41 Journalförd av Annelie S | koglund                                                                                            |
| Vaccinatör         | Annelie Skoglund Mottagning Pandemi          | nottagningen Halmstad                                                                              |
| Ordinatör          | Annelie Skoglund Vårdgivare Region H         | alland                                                                                             |
| Signerad           | Ja                                           |                                                                                                    |
| Vaccin             |                                              |                                                                                                    |